### **Initiated by: Compensation Manager**

This process is used to complete a compensation change NOT tied to a job change. Reasons for a stand-alone compensation change includes pay adjustments, annual evaluations, and allowances.

1. Go to the employee's Workday profile and select **Actions**.

Hover over **Compensation** and select **Request Compensation Change**.

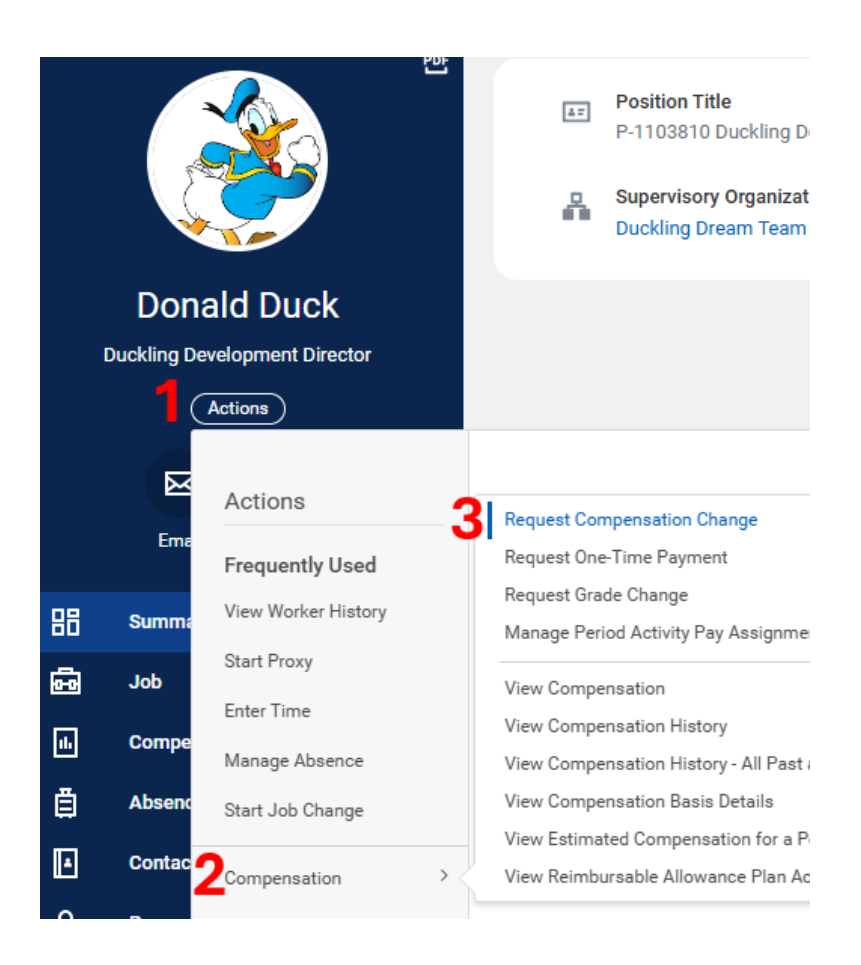

2. Select the **date** and **reasoning** for the compensation change.

Note: If the reason is a Merit Increase, be sure to have the performance evaluation accessible in order to attach to the compensation change.

| Effective Date      | * | 03/02/2025 🖬                  |    |
|---------------------|---|-------------------------------|----|
| Use Next Pay Period |   | <                             |    |
| Employee            | * | × Donald Duck                 | ≣  |
| Reason              | * | × Adjustment > Merit Increase | ∷≡ |

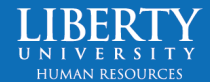

### Click OK.

3. If the Compensation Package or Compensation Grade need to be updated, click the **three dots** on the right side of the box.

Click Edit.

Note: If making a compensation change outside of a job change, it is unlikely that the compensation package

or grade will change.

 Compensation Package

 Duckling Development Compensation Package

 Grade

 Duckling Development Director

 Grade Profile

 (empty)

### Guidelines

# Total Base Pay Range 23.08 - 25.96 USD Hourly Compensation Package \* Search Grade \* Duckling Development Compensation<br/>Package Grade Profile Image: Cancel

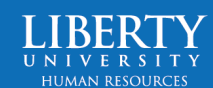

ОК

 To update the dollar amount, scroll down to the Hourly or Salary box. Click the three dots and select edit.

Type in the new hourly or salary amount.

Click Save.

If the employee is contracted faculty or a summer temp, click the arrow by Additional Details to add a compensation end date to the Actual End Date box. This is <u>only</u> for contracted faculty and summer temp roles.

### Hourly

| Plan Name<br>Total Base Pay Range | Liberty Hourly Plan<br>23.08 - 25.96 USD Hourly | Liberty Hourly Plan<br>23.08 - 25.96 USD Hourly |  |  |
|-----------------------------------|-------------------------------------------------|-------------------------------------------------|--|--|
| Amount *                          | 25.90                                           |                                                 |  |  |
| Amount Change                     | 1.86                                            |                                                 |  |  |
| Percent Change                    | 7.74                                            |                                                 |  |  |
| Currency *                        | × USD ····                                      | :=                                              |  |  |
| Frequency *                       | × Hourly                                        | :=                                              |  |  |

### Additional Details

Expected End Date

Actual End Date

Compensation Element Grade Assignment Details

MM/DD/YYYY 🛱

Hourly Pay - Academic Pay Enabled Project Coordinator II for Marketing 25.90 USD Hourly

| Save Cancel | $\bigcirc$ | Save | $\supset$ | $\bigcirc$ | Cancel | $\supset$ |  |
|-------------|------------|------|-----------|------------|--------|-----------|--|
|-------------|------------|------|-----------|------------|--------|-----------|--|

Note: When an update has occurred, "Modified" will appear by the change once saved.

## Assignment Details

25.90 USD Hourly MODIFIED 24.04 USD Hourly

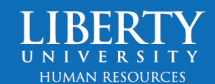

If the employee is going from hourly to salary, or vice versa, select the **Add Plan Assignment** button. This will only appear if they are eligible for another compensation plan based on their job profile.

Be sure to remove the old plan assignment by clicking the three dots, then remove.

5. Add an attachment if necessary. For a merit increase, attaching the performance evaluation is required.

| Add Plan Assignment                   |
|---------------------------------------|
| Hourly                                |
| Plan Name<br>Liberty Hourly Plan      |
| Drop files here<br>or<br>Select files |
| Submit                                |

6. Click Submit.

7. The compensation change will route to the **Compensation Approver** for approval. Then it goes to the **HR Executive**.

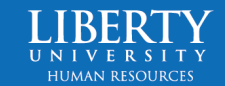

8. If the compensation grade has changed, the compensation is outside the range, the increase is over 20%, or compensation is decreasing, a final approval will route to the **Compensation HR Office Partner**.

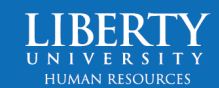